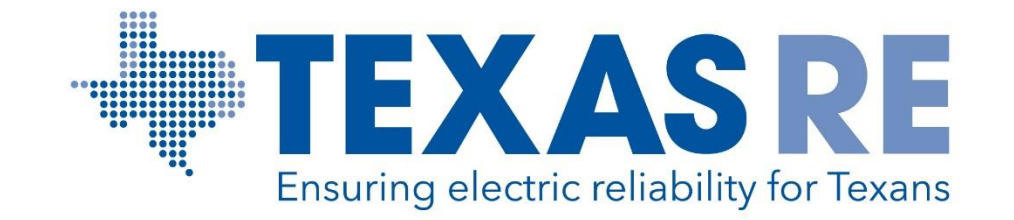

### **Welcome to Align Release 2 Training**

### Technical Feasibility Exceptions, Self-Certifications, and ERO Secure Evidence Locker

Texas Reliability Entity, Inc. (Texas RE) strictly prohibits persons participating in Texas RE activities from using their participation as a forum for engaging in practices or communications that violate antitrust laws. Texas RE has approved antitrust guidelines available on its website. If you believe that antitrust laws have been violated at a Texas RE meeting, or if you have any questions about the antitrust guidelines, please contact the Texas RE General Counsel.

Notice of this meeting was posted on the Texas RE website and this meeting is being held in public. Participants should keep in mind that the listening audience may include members of the press, representatives from various governmental authorities, and industry stakeholders.

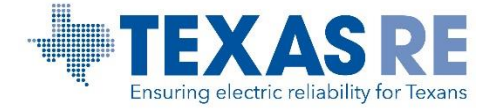

### Sli.do

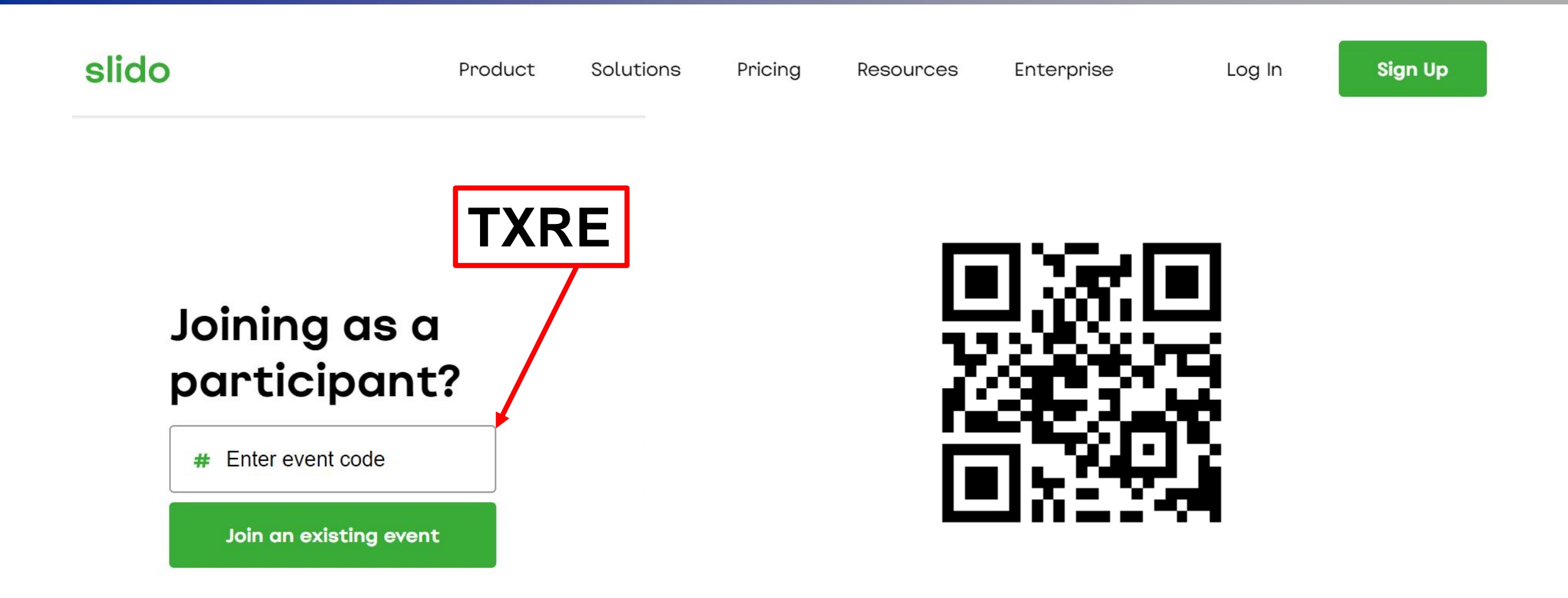

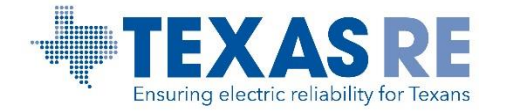

### Agenda

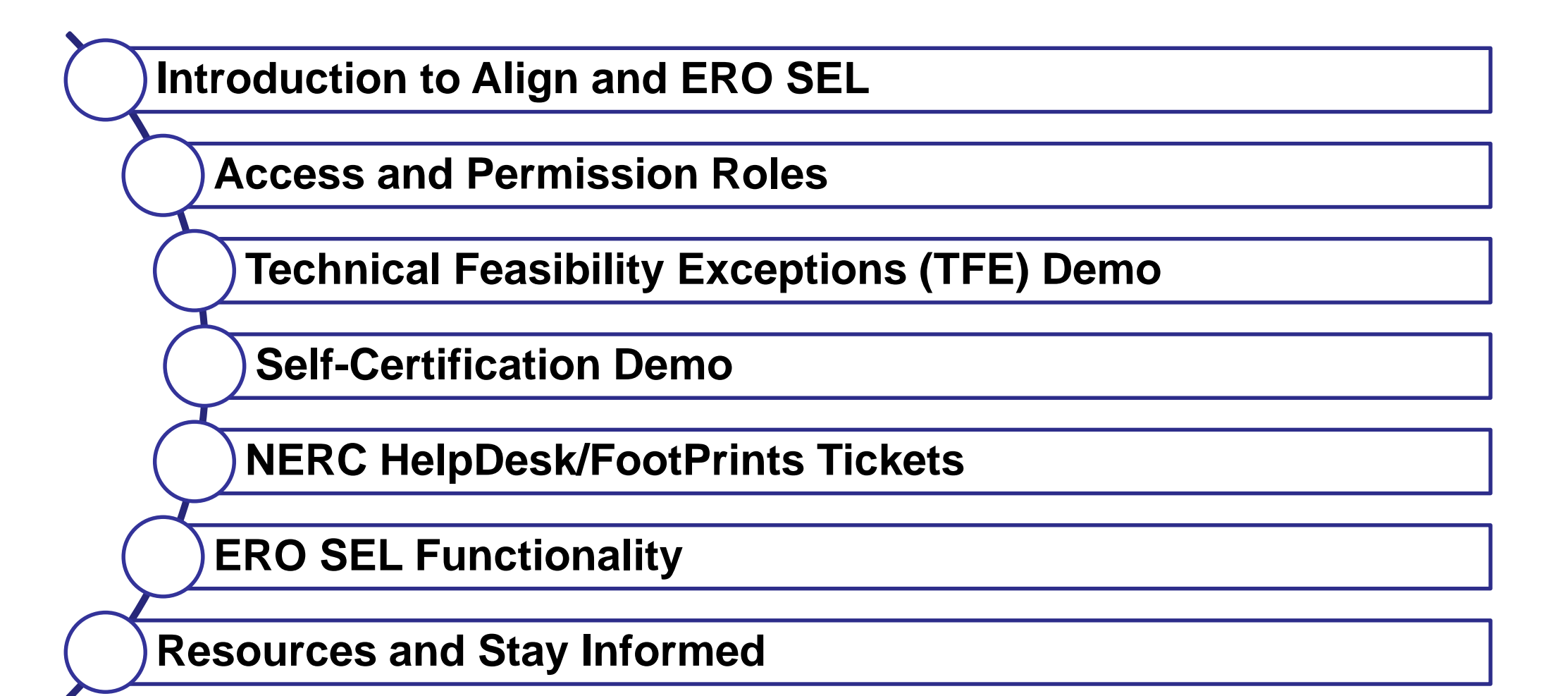

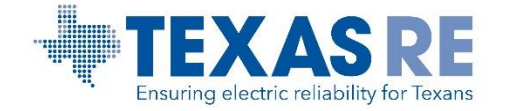

### What is Align?

An ERO Enterprise common platform developed to support compliance monitoring and enforcement (CMEP) activities and business processes.

The tool provides a standardized and consistent interface for entities conducting CMEP activities.

The Align rollout consists of three releases with full implementation by the end of 2021.

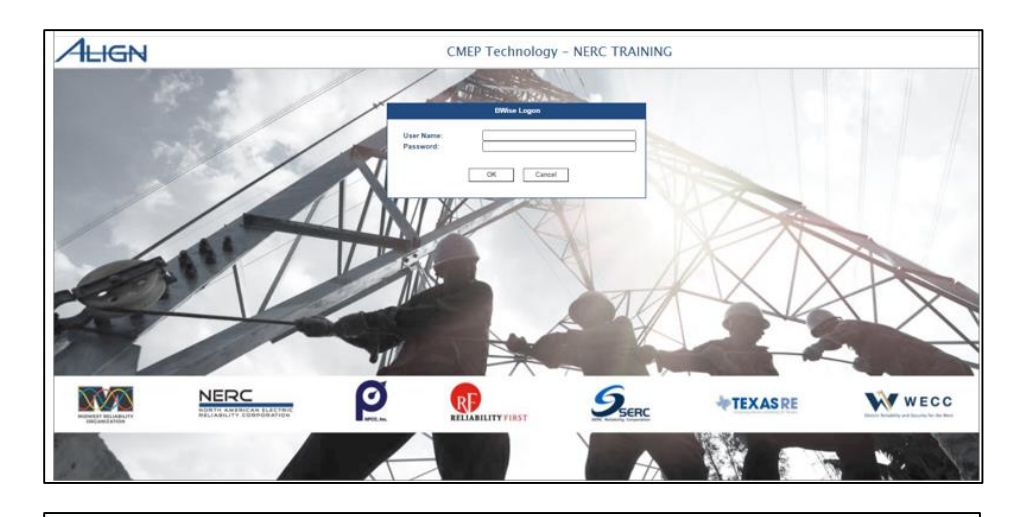

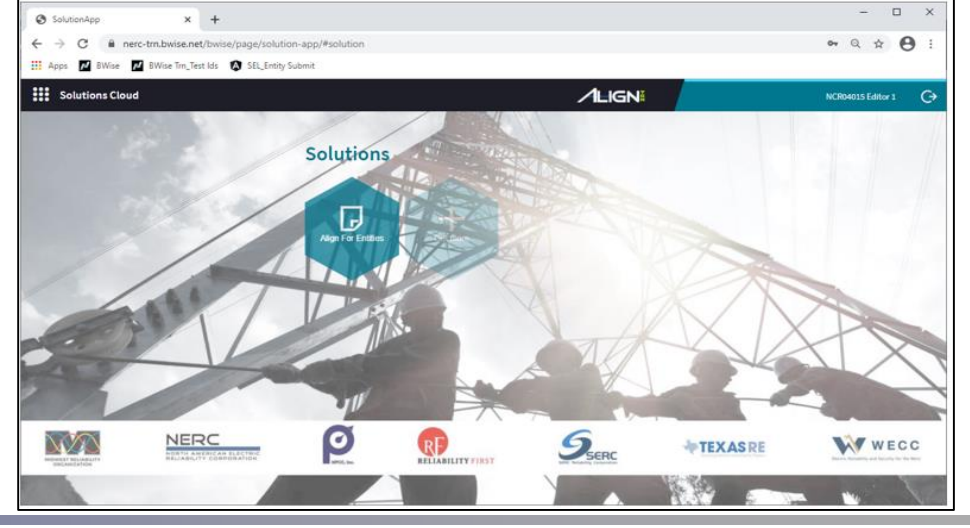

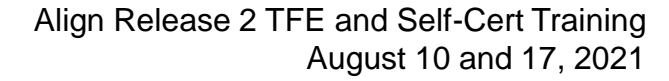

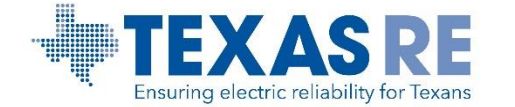

### What is the ERO SEL?

### **ERO Secure Evidence Locker (ERO SEL)**

A highly secure, isolated, encrypted environment. It acts as a temporary repository to upload evidence which is subject to file destruction policies.

| NERC<br>NORTH AMERICAN ELECTRIC<br>RELABULITY COMPONING<br>NUMBER<br>NUMBER<br>N | Secure Evidence Locker<br>Step 1 - Validation                                                                                                    |
|----------------------------------------------------------------------------------------------------|----------------------------------------------------------------------------------------------------|
| Secure Evidence Locker<br>Step 1 - Validation<br>There a Reference ID and click 'Validate' to add new evidence to your submission.                                                                                                    | TexasRE[NCR99999]TexasRE-2020-0005     Validate C     Validate C |

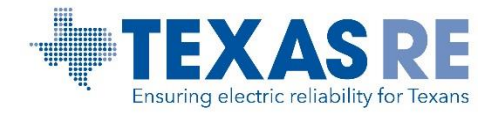

### How Do I Access Align and the ERO SEL?

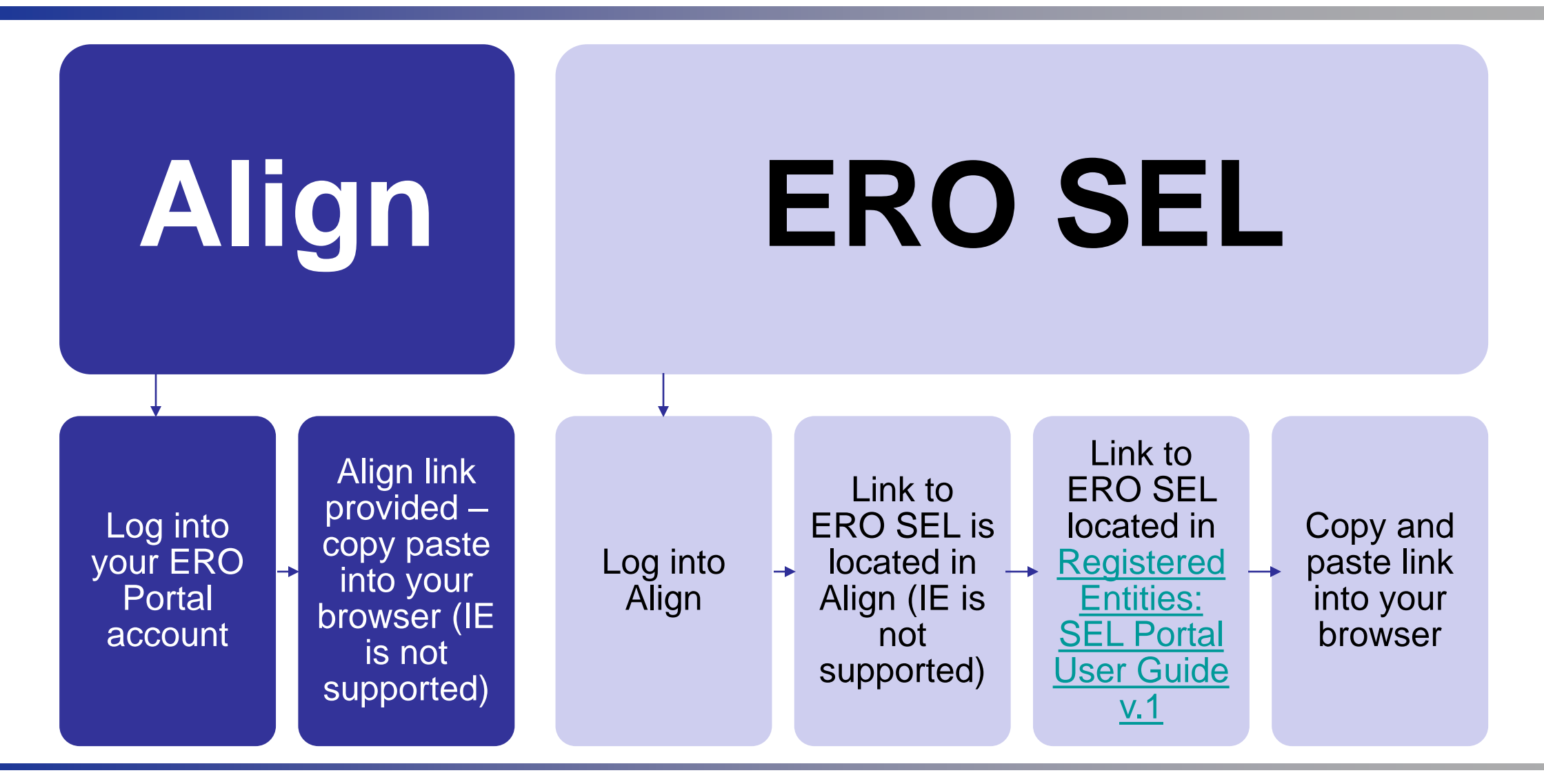

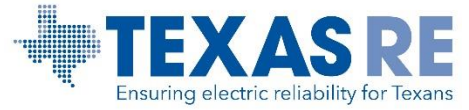

### **Align Release 2 and ERO SEL Live!**

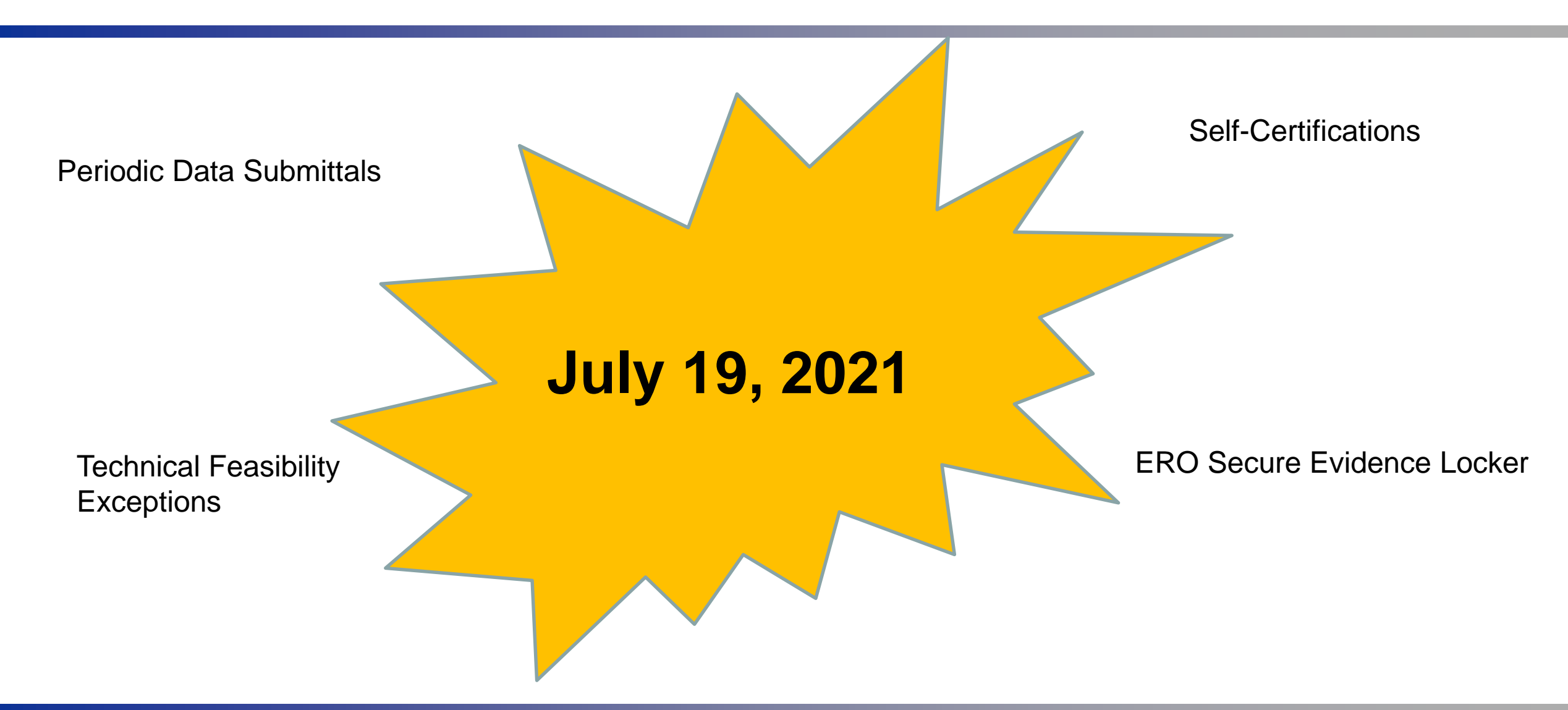

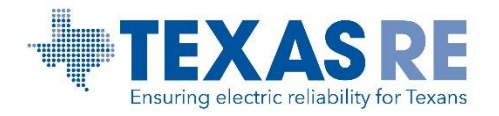

### **Access and Permission Roles**

**Rochelle Brown** 

Change Agent and Manager, CMEP Coordination & Special Projects

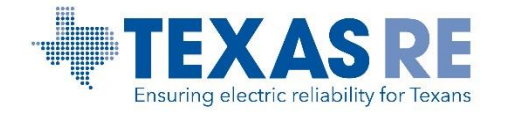

The Primary Compliance Contact (PCC) MUST have an ERO Portal Account (<u>Registered Entities: User</u> <u>Access Guide</u>)

- Set up ERO Portal Account:
  - Navigate to <a href="https://eroportal.nerc.net">https://eroportal.nerc.net</a>.
  - Select "Register" in the upper left-hand corner.
  - Complete the registration form and click "Submit."
- Verify ERO Portal Account:
  - Navigate to <u>https://eroportal.nerc.net</u>.
  - Select "Sign In" in the upper left-hand corner.
  - Enter your credentials to confirm access to ERO Portal.

NOTE: Submitter Access changes may take up to 24 hours to take effect!

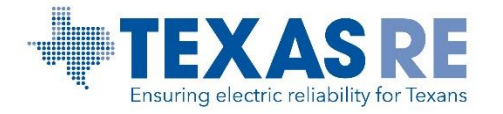

### **Permission Roles: Align**

PCC grants Account Access Levels

#### Align Registered Entity Reader

- Can log into Align and see everything for their registered entity, but cannot make changes.
- Align Registered Entity Editor
  - Can log into Align, see everything for their registered entity, and make changes, but cannot submit anything to the CEA for review or processing.
- Align Registered Entity Submitter
  - Can log into Align, see everything for their registered entity, make changes, and submit items to the CEA for review or processing.

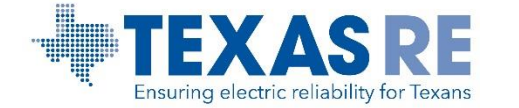

| Access                                                                                | Access                                                                                        | Access                                                                                                    |
|---------------------------------------------------------------------------------------|-----------------------------------------------------------------------------------------------|----------------------------------------------------------------------------------------------------|
| Request                                                                               | Approval                                                                                      | Verification                                                                                                    |
| <ul> <li>Registered<br/>entity user<br/>requests access<br/>level to Align</li> </ul> | <ul> <li>Registered<br/>entity PCC<br/>reviews and<br/>approves<br/>access request</li> </ul> | <ul> <li>Registered<br/>entity user<br/>verifies access</li> <li>Note: Access<br/>changes take<br/>effect the next<br/>day.</li> </ul> |

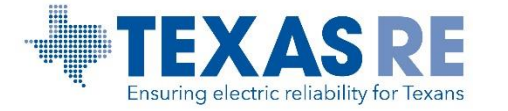

### **Request Align Access**

### Log into ERO Portal: <u>https://eroportal.nerc.net</u>

- Go to My Applications and select Request Application Access from the dropdown
- Select Create New Application Access Request

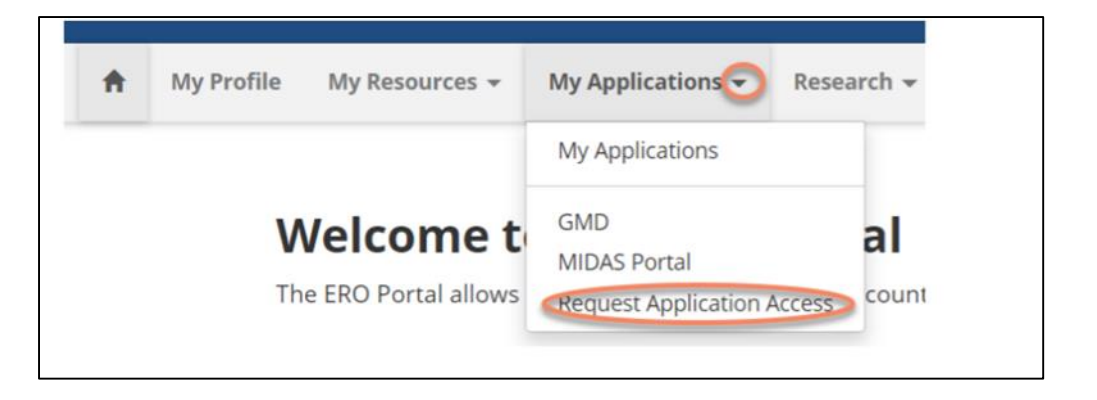

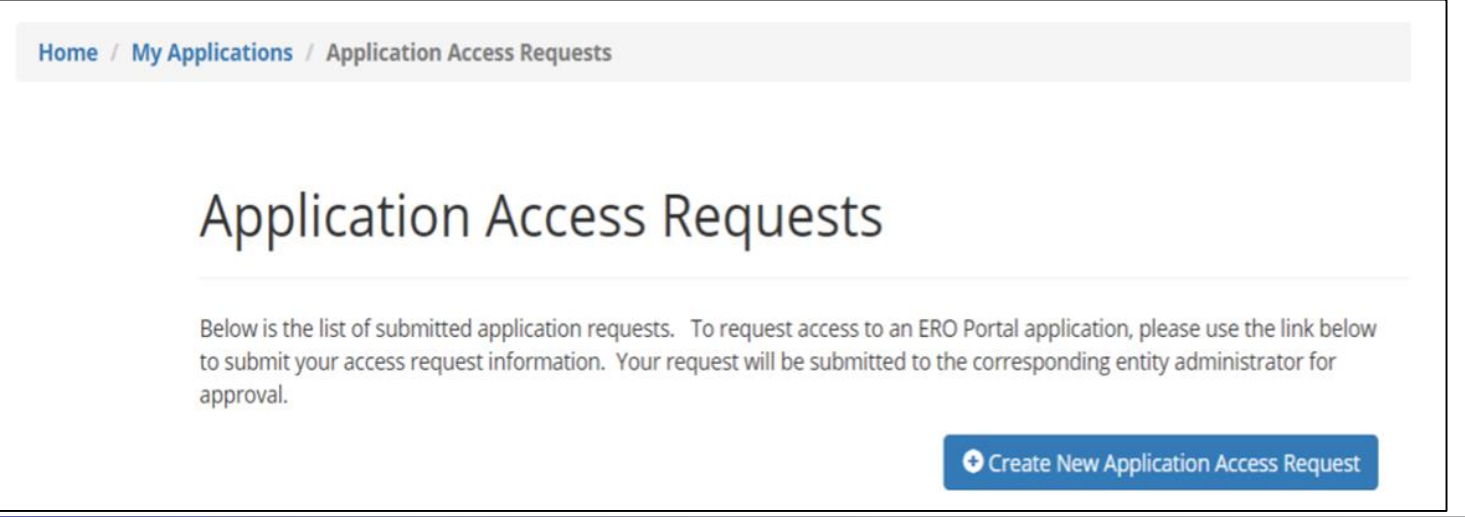

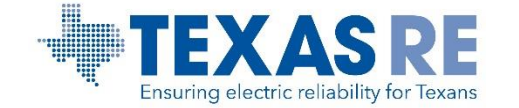

### **Request Align Access (Continued)**

- Select or search for your entity
- Select the Requested Application Role:
  - Align Registered Entity Reader
  - Align Registered Entity Editor
  - Align Registered Entity Submitter
- Option to add comments
- Select Submit
  - Notification email of request

| Entity 🌻                                                                                                    |    |
|----------------------------------------------------------------------------------------------------|----|
|                                                                                                    | Q  |
| Requested Application Role 🌻                                                                                                    |    |
|                                                                                                    | ~  |
| Requester Comments                                                                                                    |    |
|                                                                                                    |    |
|                                                                                                    |    |
|                                                                                                    | 11 |
|                                                                                                    |    |
| The later is a second second |    |
| Submit                                                                                                    |    |

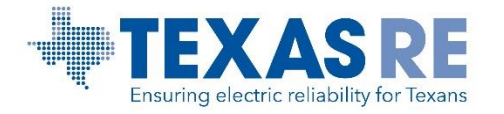

### **Approve Access Request**

• Option 1: Select New Notifications and pending requests will appear.

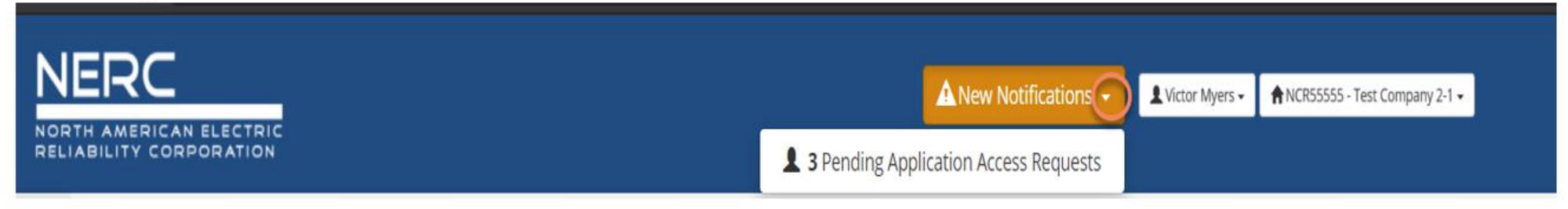

#### Option 2: From the menu, select My Entity > Entity Application Access Request.

| ŧ | My Profile     | My Resources 🔻                      | My Applications 👻                    | Research 💌                        | My Groups      | NERC Membership          | Entity Registration Requests | My Entity                                | NERC Membership List                           | ł |
|---|----------------|-------------------------------------|--------------------------------------|-----------------------------------|----------------|--------------------------|------------------------------|------------------------------------------|------------------------------------------------|---|
|   |                |                                     |                                      |                                   |                |                          |                              | My Entity                                |                                                |   |
|   | <b>V</b><br>Th | Velcome to<br>the ERO Portal allows | o the ERO I<br>new users to register | <b>Portal</b><br>for an account a | and perform th | ne following functions u | upon completion:             | CORES<br>Entity Applicat<br>Section 1600 | tion Access Requests<br>Reporting Confirmation |   |

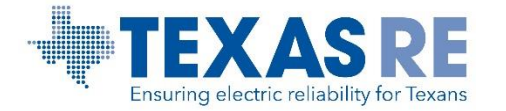

#### **Approve Access Request (Continued)**

#### Landing Page – shows open request:

#### **Application Access Requests**

The following are the current application access requests for your registered entity. To approve or reject a request, select "Manage Acces Request" from the item menu. When rejecting an access request, you must provide a reason for denying a request.

You can also view and manage all users for your entity on the Manage Entity Page.

| Requested By          | Email Address             | Phone        | Requested<br>Application Role | Requester Comments           | Request<br>Status | Created On 🕇       |   |
|-----------------------|---------------------------|--------------|-------------------------------|------------------------------|-------------------|--------------------|---|
| victor LT myersssssss | victormyers1906@gmail.com | 404-555-1212 | CFR Administrator             | kjiji                        | Pending           | 6/24/2020 5:42 PM  | • |
| Kwame Jones           | kwame.jones@nerc.net      | 4044462570   | Entity Admin                  | Testing Entity Admin Request | Pending           | 5/27/2020 1:04 PM  | ~ |
| Rachel Rieder         | rachel.rieder@nerc.net    | 404-852-3981 | GMD Submitter                 | CAN I HAVE ACCESS PLEASE     | Pending           | 4/29/2020 12:42 PM | • |

#### • Approve or reject request:

| Application Access Requests                                                                                                    |                           |              |                               |                              |                   |                   |     |  |
|----------------------------------------------------------------------------------------------------|---------------------------|--------------|-------------------------------|------------------------------|-------------------|-------------------|-----|--|
| The following are the current application access requests for your registered entity. To approve or reject a request, select "Manage Acces<br>Request" from the item menu. When rejecting an access request, you must provide a reason for denying a request.<br>You can also view and manage all users for your entity on the Manage Entity Page. |                           |              |                               |                              |                   |                   |     |  |
| Requested By                                                                                                    | Email Address             | Phone        | Requested<br>Application Role | Requester Comments           | Request<br>Status | Created On 🕇      |     |  |
| victor LT myersssssss                                                                                                    | victormyers1906@gmail.com | 404-555-1212 | CFR Administrator             | kjjj                         | Pending           | 6/24/2020 5:42 PM | ~   |  |
| Kwame lones                                                                                                    | kwama japas@pars pat      | 4044462570   | Entity Admin                  | Testing Entity Admin Pequest | Pending           | 5/27/2020 1:04 PM | (v) |  |
| ittitanie jones                                                                                                    | kwarne.jones@nerc.net     | 4044402570   | Endly Admin                   | resting chity Admin Request  | E                 |                   |     |  |

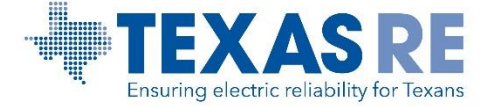

### **ERO SEL Submitter Role**

### **Current State**

- All PCCs and Align Registered Entity Submitter roles have been provide ERO SEL Submitter role
- In the event PCC changes, the new designated PCC will be provided access
- To gain ERO SEL access, submit ticket to NERC's Helpdesk (<u>https://support.nerc.net/</u>)
  - Routed to Texas RE staff
  - Confirm user request with PCC
  - Escalate to NERC to enable ERO SEL Submitter role

### **Future State**

• PCC will approve their staff's request for access to the ERO SEL

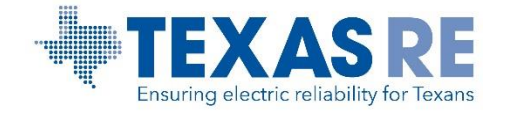

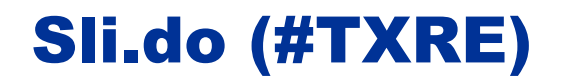

**Slido Question** 

### Who grants Align access to registered entity staff?

- A. Texas RE
- B. Alternate Compliance Contact
- C. NERC
- D. Primary Compliance Contact

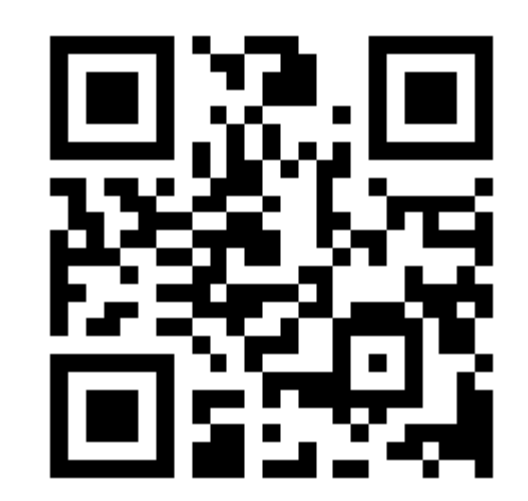

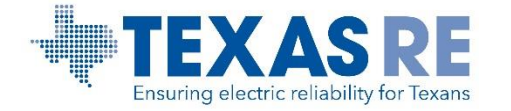

### Technical Feasibility Exceptions (TFE) Demo

### Devin Kitchens, CIP Cyber and Physical Security Analyst Benjamin Gregson, CIP Cyber and Physical Security Analyst

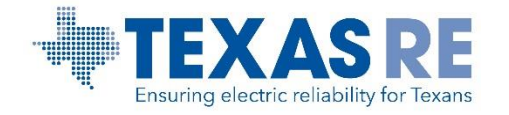

### Agenda

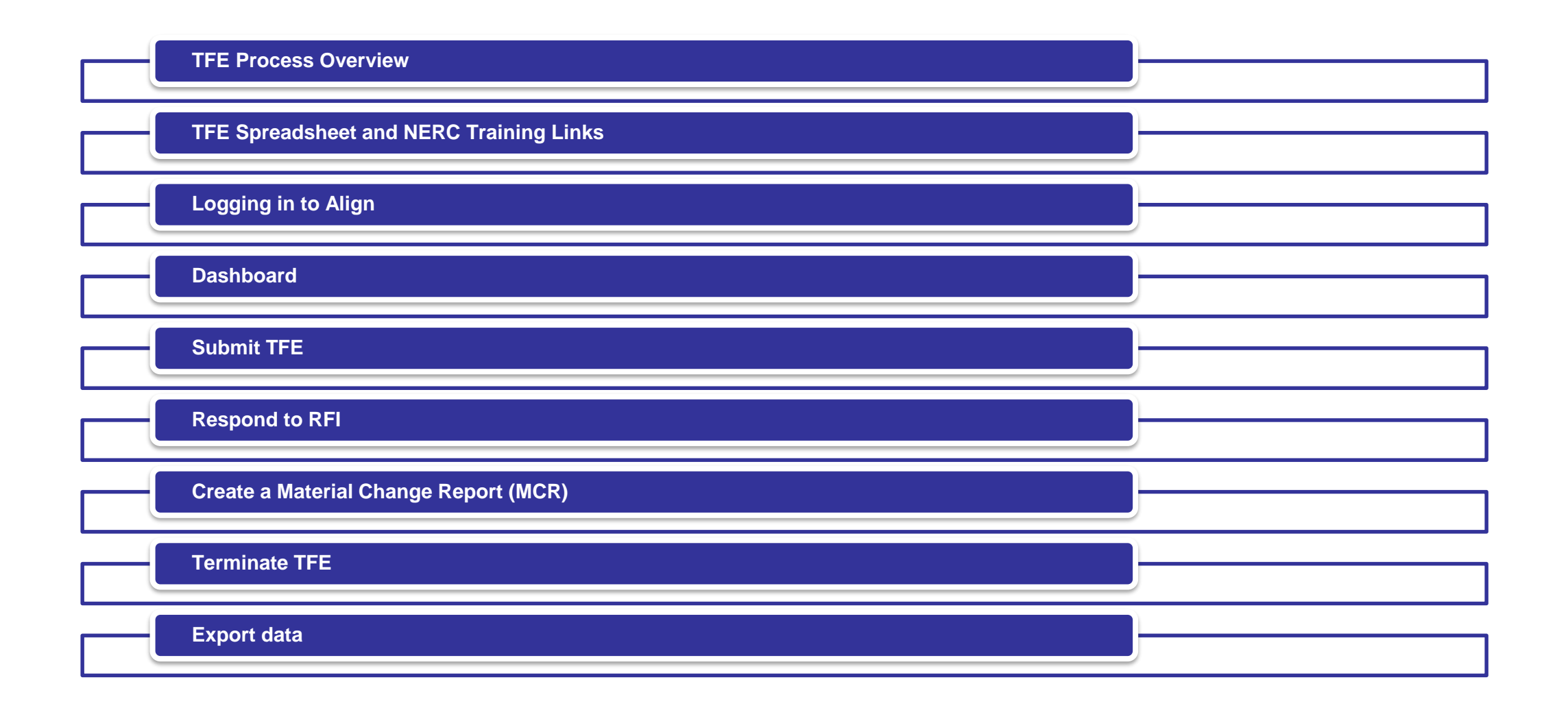

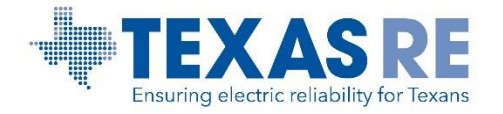

### **Technical Feasibility Exceptions (TFE) Overview**

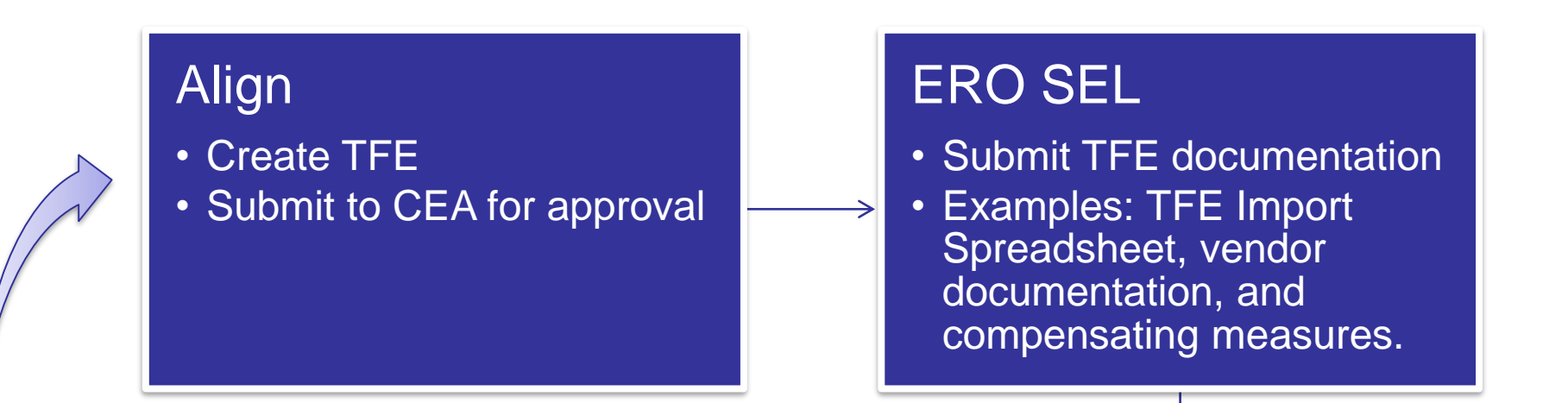

#### **CEA** Review

- Approve/Disapprove TFE
- Request additional information, if needed.

### Compliance Engagement

• Review TFE

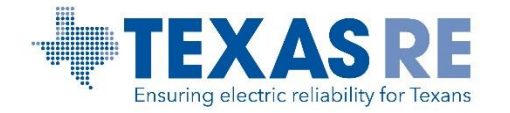

### **Technical Feasibility Exceptions (TFE) Links**

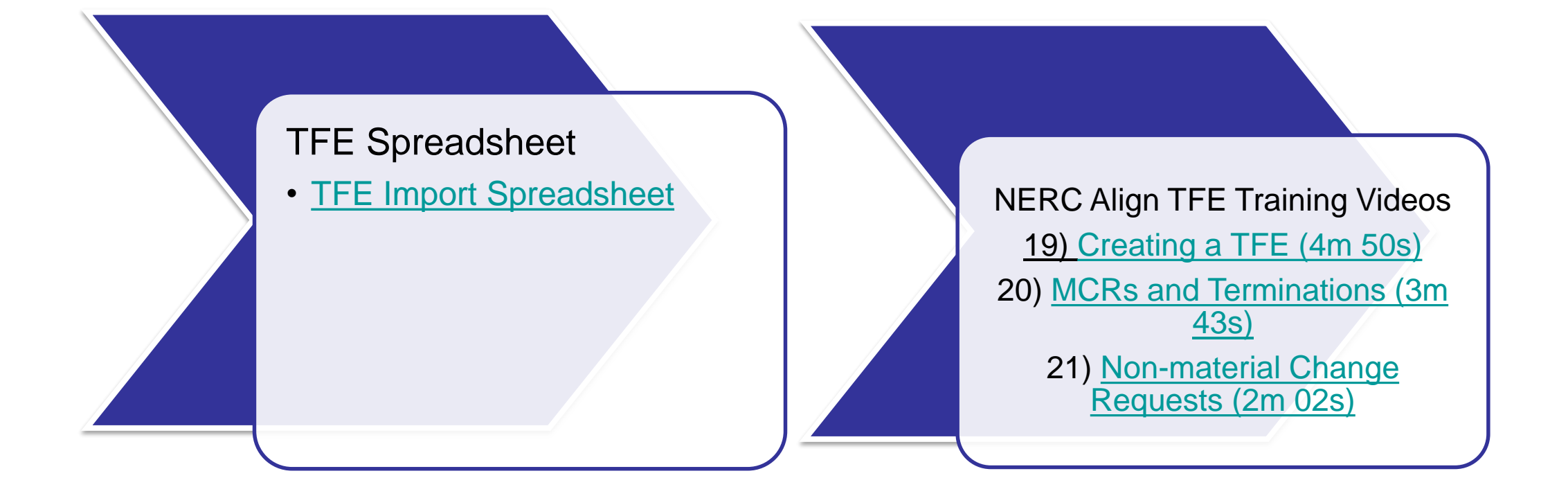

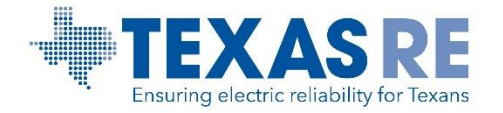

### **Slido Question**

# Regarding TFEs, Where should you enter sensitive information?

- A. Align
- B. SEL
- C. Texas RE Extranet
- D. All of the above

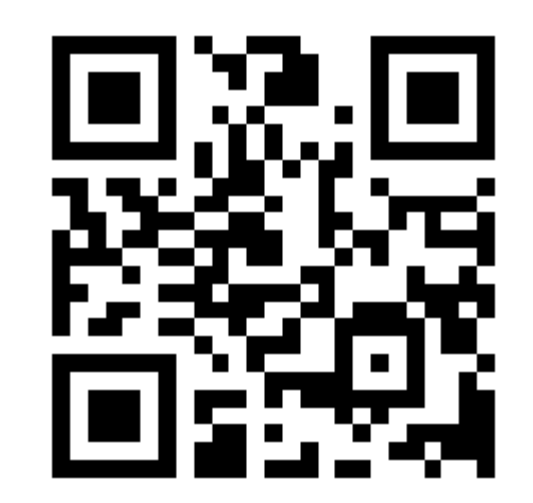

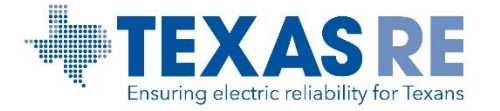

## Break Return: XX:XX AM

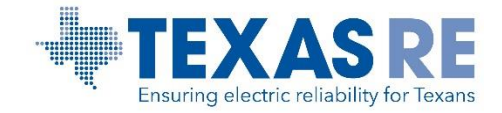

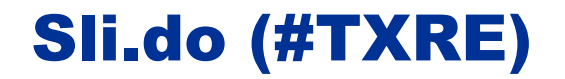

**Slido Question** 

### What have you learned from the training thus far?

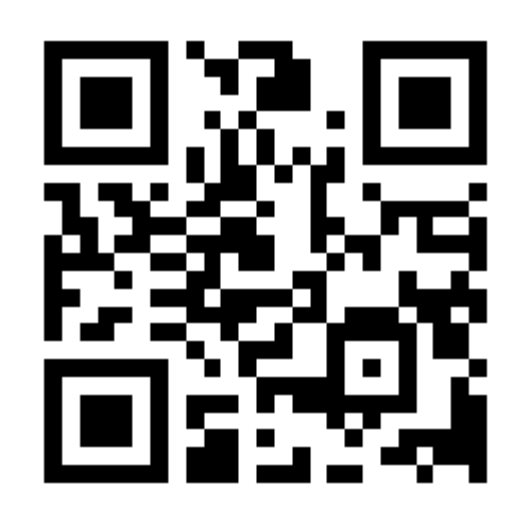

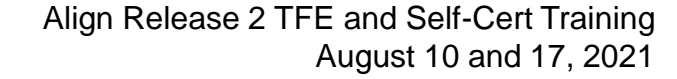

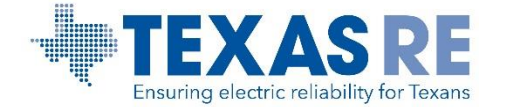

### **Self-Certification Demo**

Dennis Glass, Compliance Analyst, Sr. Eric Newnam, Compliance Engineer

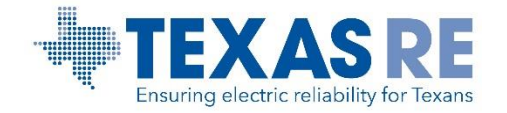

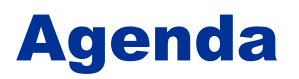

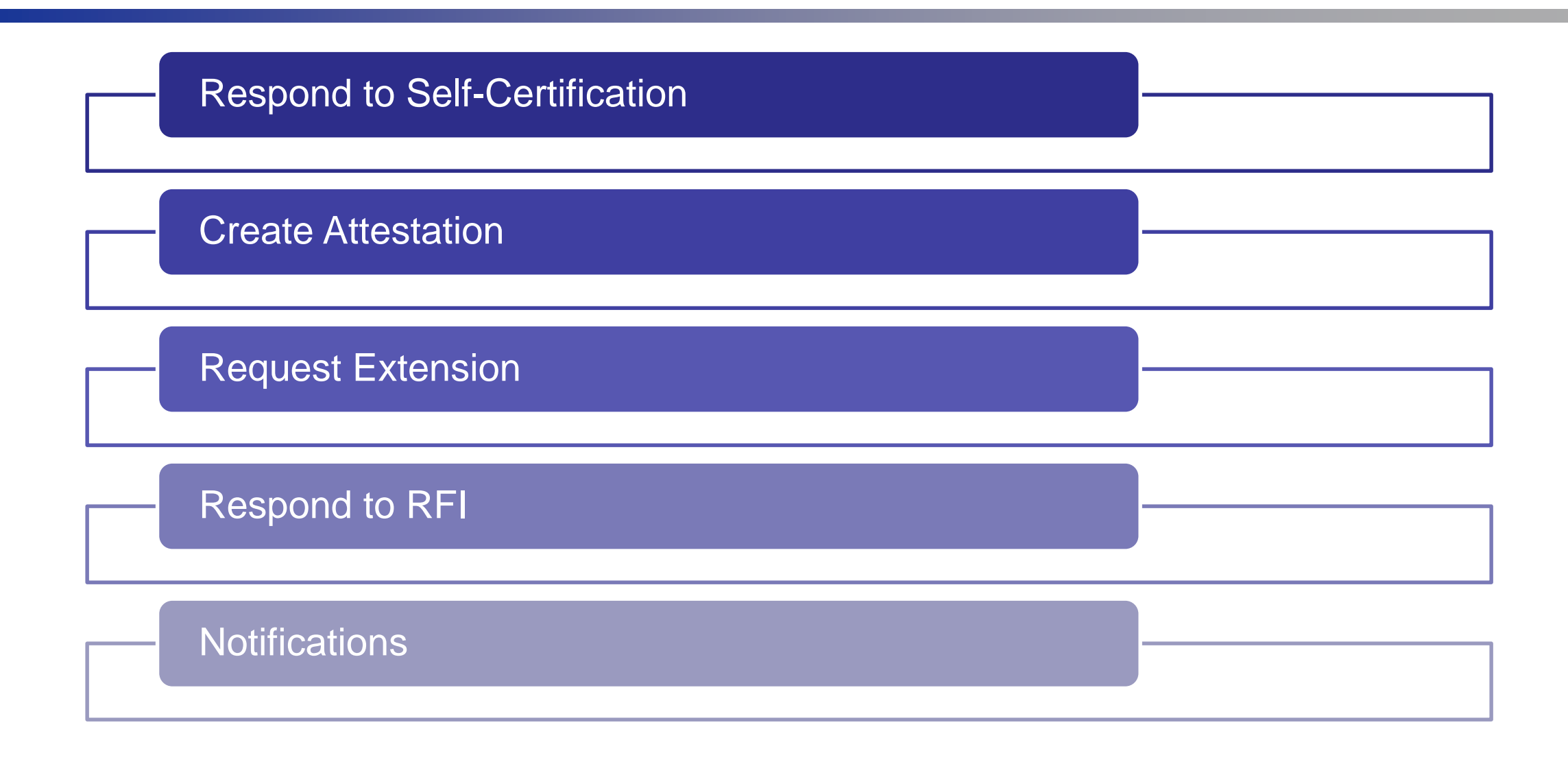

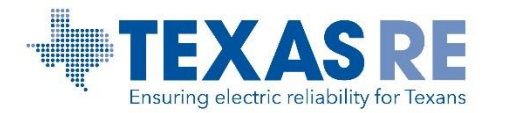

### Notifications

### Dennis Glass, Compliance Analyst, Sr. Eric Newnam, Compliance Engineer

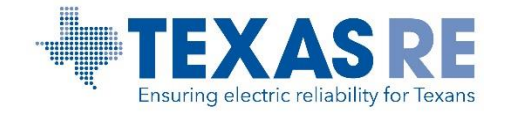

### **TFE Approval Notification**

From: noreply@bwise.net <noreply@bwise.net> Sent: Wednesday, July 28, 2021 2:19 PM To: AlignR2Testing@nerc.com Subject: 2021-TXRE-TFE-000092-0 approved by CEA/RE/Align

WARNING: EXTERNAL SENDER. Always be cautious when clicking links or opening attachments. NEVER provide your user ID or password.

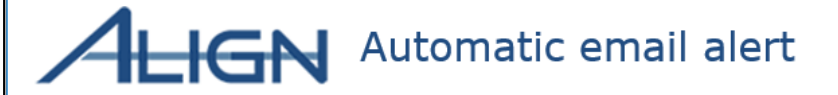

This 2021-TXRE-TFE-000092-0 has been approved by the CEA TXRE.

Please login to Align for more details.

This e-mail has been generated automatically. Do not reply to this address.

Sincerely, Team Align

---

You are currently subscribed to alignr2testing as: <u>benjamin.gregson@texasre.org</u>.

To unsubscribe click here: <a href="http://listserv.nerc.com/u?id=2396091.278649b7c26a9c67db97429628b8dd7d&n=T&l=alignr2testing&o=1638626">http://listserv.nerc.com/u?id=2396091.278649b7c26a9c67db97429628b8dd7d&n=T&l=alignr2testing&o=1638626</a>

(It may be necessary to cut and paste the above URL if the line is broken)

or send a blank email to <a href="https://www.emailto.com">leave-1638626-2396091.278649b7c26a9c67db97429628b8dd7d@nerc.com</a>

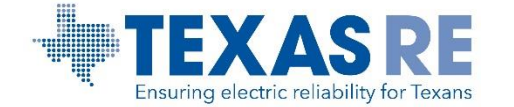

### **Self-Certification Notifications**

### Action Required: A new Self-Certification (SC2021-000117) has been requested by TXRE

| N noreply@bwise.net                                                                                                    | Thu 8/5/2021 6                        |
|----------------------------------------------------------------------------------------------------|---------------------------------------|
| 1 Horey Competition                                                                                                    | <b>0</b>                              |
| Action Required: A new Self-Certification (SC2021-000117) has been requested by TXRE.                                                                    | A Align <r< td=""></r<>               |
| ) AlignR2Testing@nerc.com                                                                                                    | Test Mode:                            |
| Ion Policy Texas RE Retention Policy - Default (5 months) Expires 2/1/2022 Illow up. Start by Thursday, August 5, 2021. Due by Thursday, August 5, 2021. | To O AlignR2Testing@nerc.co           |
|                                                                                                    | Retention Policy Texas RE Reter       |
| ARNING: EXTERNAL SENDER. Always be cautious when clicking links or opening attachments. NEVER provide your user ID or password.                          | Follow up. Start by Thursday          |
| ALIGN Automatic email alert                                                                                                    | WARNING: EXTERNA                      |
| ar NCR9999999-TXRE-ACC,                                                                                                    | ALICA                                 |
| RE has requested you to complete the following Self-Certification SC2021-000117.                                                                         |                                       |
| ase login to Align and upload the relevant documentation.                                                                                                | Dear NCR99999999 Sec                  |
| e:8/5/2021 PRC-004 questions testing at 90 percent - try no. 2                                                                                           | The deadline 07/08/20                 |
| SC2021-000117                                                                                                    | Please login to Align fo              |
| gistration: Training Energy Corp. TXRE                                                                                                    | Transport of the second second second |
| e Date: 2021-09-06                                                                                                    | This e-mail has been                  |
| his e-mail has been generated automatically. Do not reply to this address.                                                                               | -                                     |
|                                                                                                    | Sincerely,                            |
|                                                                                                    | Team Align                            |
| am Align                                                                                                    | 1993                                  |
|                                                                                                    | You are currently subs                |
| are currently subscribed to alignr2testing as: dennis.glass@texasre.org.                                                                                 | To unsubscribe click h                |
| unsubscribe click here: http://listserv.nerc.com/u?id=2396090.545801ab96ed98c28d95e22d127bf39e&n=T&l=alignr2testing&o=1639243                            | (It may be necessary                  |
| may be necessary to cut and paste the above URL if the line is broken)                                                                                   | (it may be necessary)                 |
| send a blank email to leave-1639243-2396090.545801ab96ed98c28d95e22d127bf39e@nerc.com                                                                    | or send a blank email                 |

### Action Required: Reminder Self-Cert SC2021-000546 is overdue.

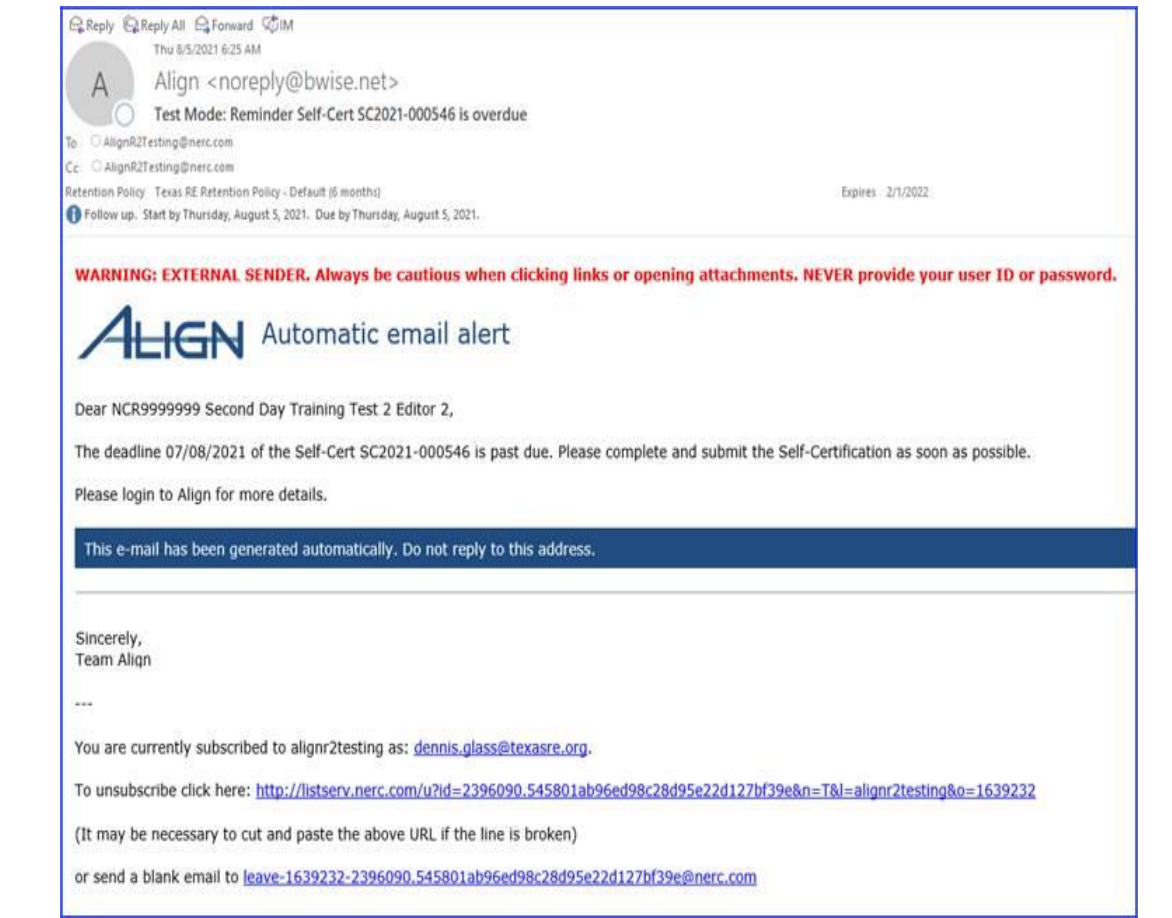

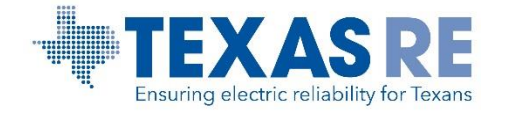

### **Self-Certification Notifications (Continued)**

### Action Required: Review and Respond to (RF21-000408)

| 会Reply 岛Reply All 会Forward 切M                                                                     |                                                                                                  |
|---------------------------------------------------------------------------------------------------|--------------------------------------------------------------------------------------------------|
| NI poroph/@bwico.pot                                                                              |                                                                                                  |
| N notepty@bwise.net                                                                               |                                                                                                  |
| Review and Respond to (KF21-000408)                                                               |                                                                                                  |
| ng Angene Festing generation<br>Retention Policy - Texas RE Retention Policy - Default 35 months) | Expires 1/30/2022                                                                                |
| New Employees                                                                                     |                                                                                                  |
| 🚺 Follow up. Start by Thuriday, August 5, 2021. Due by Thuriday, August 5, 2021.                  |                                                                                                  |
| WARNING: EXTERNAL SENDER. Always be cautious when clicking link                                   | ks or opening attachments. NEVER provide your user ID or password.                               |
| A                                                                                                 |                                                                                                  |
| Automatic email alert                                                                             |                                                                                                  |
| Monitoring Method: Self-Certification                                                             |                                                                                                  |
|                                                                                                   |                                                                                                  |
| Name: SC2021-000628<br>Registered Entity: NCR00130 - Neptune Regional Transmission System, LLC    |                                                                                                  |
| NPCC has created a Request for Information (RFI) in the Align System.                             |                                                                                                  |
| RFI is due by 2021-09-02. To see the RFI, please log into the Align system. I                     | f there are any questions regarding this notice, please contact NPCC Editor 1 at jwang@npcc.org. |
| To access Align, go to the ERO portal, navigate to the Align landing page and                     | click on the link to log in.                                                                     |
| This e-mail has been generated automatically. Do not reply to this address.                       |                                                                                                  |
|                                                                                                   |                                                                                                  |
| Sincerely,<br>Team Align                                                                          |                                                                                                  |
| ***                                                                                               |                                                                                                  |
| You are currently subscribed to alignr2testing as: dennis.glass@texasre.org.                      |                                                                                                  |
| To unsubscribe click here: http://listserv.nerc.com/u?id=2396090.545801ab                         | 96ed98c28d95e22d127bf39e&n=T&l=alignr2testing&o=1639111                                          |
| (It may be necessary to cut and paste the above URL if the line is broken)                        |                                                                                                  |
| or send a blank email to leave-1639111-2396090.545801ab96ed98c28d95e2                             | 22d127bf39e@nerc.com                                                                             |
|                                                                                                   |                                                                                                  |

#### (SC2021-000097) has been closed.

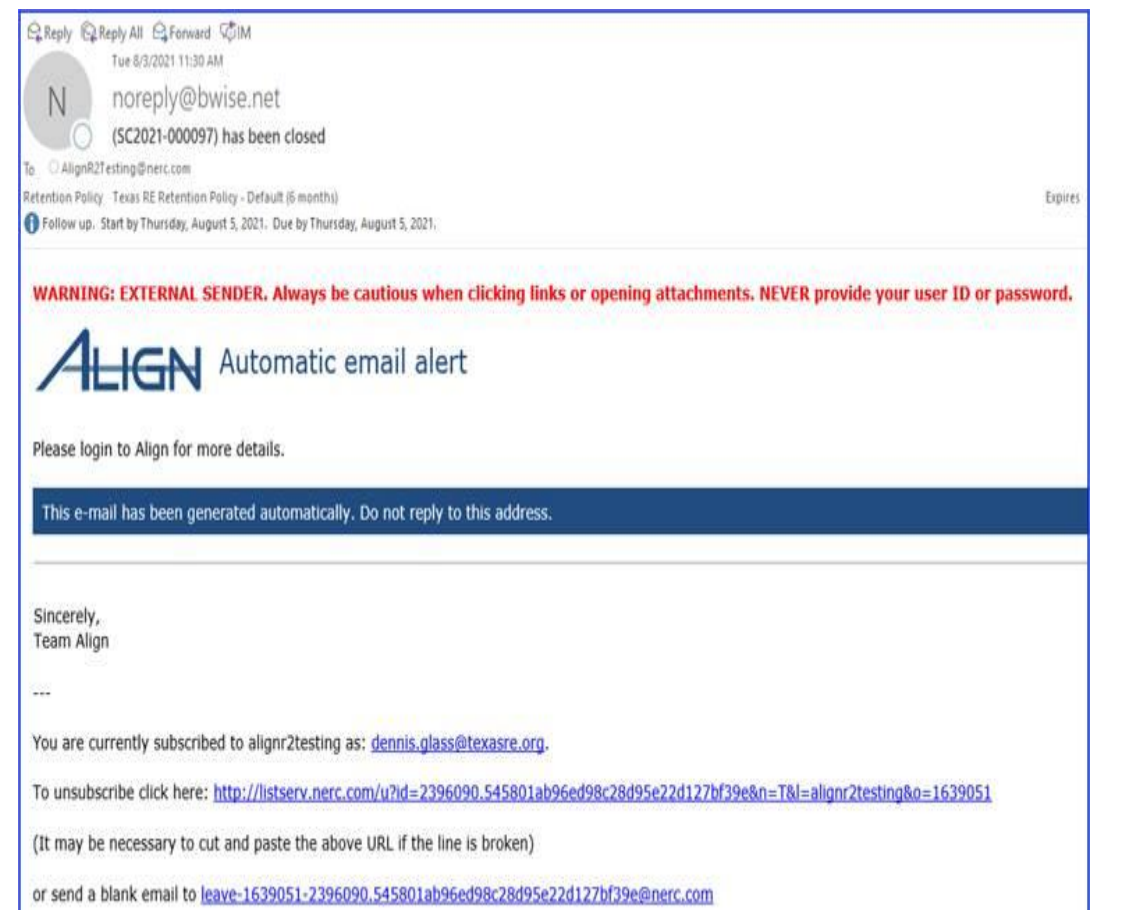

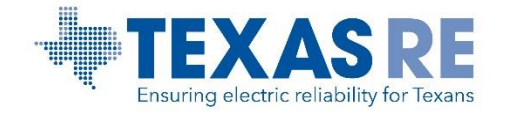

### **Slido Question**

# What action do you take if your screen does not update after clicking the "Update" button?

- A. Call Thad and see if he has a minute.
- B. Take some Excedrin.
- C. Scroll to top of screen to see error message.
- D. Get out your credit card.

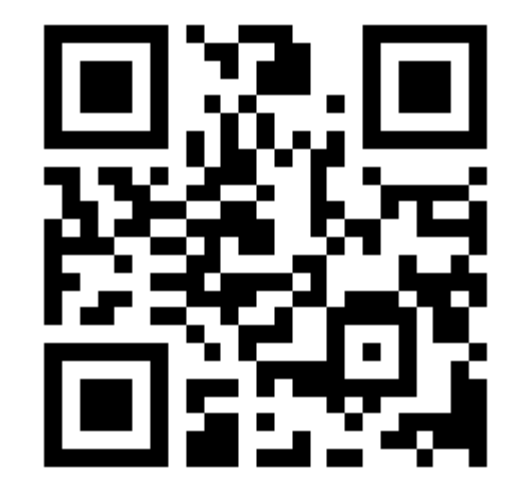

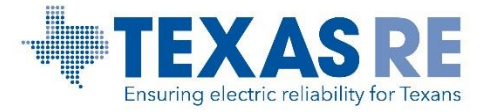

## **ERO Secure Evidence Locker**

Rochelle Brown

Change Agent and Manager, CMEP Coordination & Special Projects

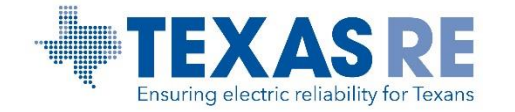

### **ERO SEL (Entity View)**

| Secure Evidence Locker                                                                                                    | Submitter3 Entity (seltesting@nerc.com) Y |
|----------------------------------------------------------------------------------------------------|-------------------------------------------|
| Step 1 - Validation                                                                                                    |                                           |
| Enter a Reference ID and click "Validate" to add new evidence to your submission.         TXRE[NCR04015]VI2021-00051]VI2021-000         Validate 📀    TXRE[NCR04015]VI2021-00051]VI2021-00051]                                                                                                    |                                           |
| Valid Reference ID                                                                                                    | l                                         |
| Region: TXRE                                                                                                    |                                           |
| NCR: NCR04015                                                                                                    |                                           |
| CMEP Activity: VI2021-00051                                                                                                    |                                           |
| Tags: VI2021-00051                                                                                                    |                                           |
| Step 2 - Upload Files         Click "Upload" to add evidence to your submission.         Do NOT include any sensitive information in the file names that you are uploading!         Compressed files (e.g., ZIP, ZIPX, SIT, GZ, TAR, RAR, ARJ, 7Z, 7ZX) as well as a number of files types that can contain executable malware are prohibited from upload.         If you experience any problems uploading evidence, contact your Region for assistance. |                                           |
| Upload 🔿                                                                                                    |                                           |
| 2016 07 13_NERC Glossary.pdf                                                                                                    |                                           |
| Step 3 - Submit Evidence                                                                                                    |                                           |
| Verify all documents meet submission standards, then click "Submit" to complete.                                                                                                    |                                           |
| Submit Cancel                                                                                                    |                                           |

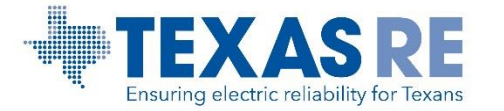

### **ERO SEL**

| Secure Evidence Locker                                                                                                    | Submitter3 Entity (seltesting@nerc.com) ×                                                                                                    |
|----------------------------------------------------------------------------------------------------|----------------------------------------------------------------------------------------------------|
| Step 1 - Validation                                                                                                    |                                                                                                    |
| Enter a Reference ID and click "Validate" to add new evidence to your submission.           TXRE NCR04015 VI2021-00051 VI2021-000         Validate 📀                                                                                                    |                                                                                                    |
| Valid Reference ID                                                                                                    |                                                                                                    |
| Region: TXRE                                                                                                    |                                                                                                    |
| NCR: NCR04015                                                                                                    | Secure Evidence Locker Submitter3 Entity (selfesting@ne                                                                                                    |
| CMEP Activity: VI2021-00051                                                                                                    |                                                                                                    |
| Tags: VI2021-00051                                                                                                    | Step 1 - Validation                                                                                                    |
|                                                                                                    | Enter a Reference ID and click: "Validate" to add new evidence to your submission.                                                                                                    |
|                                                                                                    |                                                                                                    |
| Step 2 - Opioad Files                                                                                                    | Valid Reference ID                                                                                                    |
| Unck "Upload" to add evidence to your submission.<br>Do NOT include any sensitive information in the file names that you are uploading!                                                                                                    | Region: TXRE                                                                                                    |
| Compressed files (e.g., ZIP, ZIPX, SIT, GZ, TAR, RAR, ARJ, 7Z, 7ZX) as well as a number of files types that can contain executable malware are prohibited from upload.<br>If you experience any problems uploading evidence, contact your Region for assistance. | NCR: NCR04015                                                                                                    |
|                                                                                                    | CMEP Activity: VI2021-00051 Success!<br>Tags: VI2021-00051                                                                                                    |
|                                                                                                    | Your evidence has been successfully<br>submitted for processing.You will                                                                                                    |
| 2016 07 13_NERC Glossary.pdf 🛛 🛞                                                                                                    | receive an eMail notification when the processing is complete.                                                                                                    |
|                                                                                                    | Click "Upload" to add evidence to your submission.                                                                                                    |
| Step 3 - Submit Evidence                                                                                                    | Do NOT include any sensitive information in the file names that you are uploading! Compressed files (e.g., 21P, 21PX, SIT, GZ, TAR, RAR, ARJ, TZ, TZX) as well as a number of files types tha m upload. |
| /erify all documents meet submission standards,then click "Submit" to complete.                                                                                                    | If you experience any problems uploading evidence, contact your kegion for assistance.                                                                                                    |
| Submit                                                                                                    |                                                                                                    |
|                                                                                                    | 2021 02_SEL Demo_excelusisx 🛞                                                                                                    |
|                                                                                                    | 2021_02_Evidence SEL Demo_word.docx                                                                                                    |
|                                                                                                    | Step 3 - Submit Evidence                                                                                                    |
|                                                                                                    | Verify all documents meet submission standards, then click "Submit" to complete.                                                                                                    |
|                                                                                                    | Submit Cancel                                                                                                    |

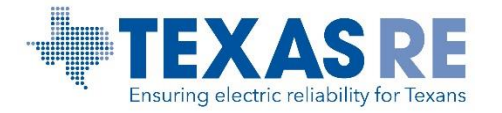

### **Secure Evidence Locker (SEL)**

| File Types             | <ul> <li>Allowed: .docx, .xlxs, .pdf, .jpeg, .ppt, etc.</li> <li>Not allowed: ajr, gz, tar, zip, cab</li> </ul> |
|------------------------|----------------------------------------------------------------------------------------------------|
| File Size              | <ul> <li>Single file: 2 GB</li> <li>Multiple files: 10 GB</li> </ul>                                            |
| Reference<br>ID Format | • TXRE NCR01234 TEST202101 TEST202<br>101 CIP-005-6 R1 1.1                                                      |
| Email<br>Manifest      | <ul> <li>Shows reference ID and date stamp</li> </ul>                                                           |

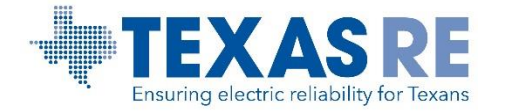

### **SEL Notification and Manifest File**

| Thu 8/5/2021 6:19 PM<br>do-not-reply@nerc.com<br>New Submission files have arrived in the SEL for Templates for NCR00000 within the TXRE region as of 08/05/2021 19:19:02<br>To @srown, Rochelle           | ^ | I     I     I <th>Page Layout</th> <th>Formulas [</th> <th>Data Review M</th> <th>riew Help Acrobat (<br/>W Y B<br/>rap Text</th> <th>Q Tell m</th> | Page Layout         | Formulas [                | Data Review M                            | riew Help Acrobat (<br>W Y B<br>rap Text    | Q Tell m         |
|----------------------------------------------------------------------------------------------------|---|----------------------------------------------------------------------------------------------------|---------------------|---------------------------|------------------------------------------|---------------------------------------------|------------------|
| 08-05-2021 Submitted CMEP Manifest191902933.csv         673 bytes         WARNING: EXTERNAL SENDER. Always be cautious when clicking links or opening attachments. NEVER provide your user ID or password. |   | Paste V Format Painter<br>Clipboard 5                                                                                                    | •   •   ♪ •<br>Font |                           | =   ↔ = to w<br>=   ⊕ ⊕ ⊟ M<br>Alignment | erge & Center * \$ * % *                    | €.0<br>.00 -     |
|                                                                                                    |   | ]34 ▼ : X √ fa                                                                                                    | B                   | C                         | D                                        | E                                           | 1                |
|                                                                                                    |   | 1 File Name<br>2 2021 02_SEL Demo_excel.xlsx                                                                                                    | NCR<br>NCR04015     | CMEP Activity<br>TRN-0001 | / SEL ID<br>0902f2cf8005ca29             | SHA3-512 Signature<br>dOMXgbh9KuKpYet9U0AtL | Pass/<br>LN Pass |
| Files have been ingested into the SEL as of 08/05/2021 19:19:02                                                                                                    |   | 3 4                                                                                                    |                     |                           |                                          |                                             |                  |
| Attached is the submission manifest receipt for submission as of 08/05/2021 19:19:02                                                                                                    |   | 5 6                                                                                                    |                     |                           |                                          |                                             |                  |
|                                                                                                    |   | 7<br>8<br>9                                                                                                    |                     |                           |                                          |                                             |                  |

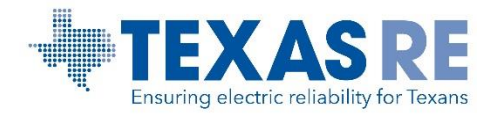

03-15-2021 Submitted CMEP Mar

Norm

Q Tell me what you want to do

F G H Pass/Fail Failure Reason

% , €.0 .00

### **ERO SEL**

| Current                               | ERO SEL                                     |
|---------------------------------------|---------------------------------------------|
| Extranet managed by Texas RE.         | ERO Enterprise wide locker managed by NERC. |
| Registered entities can view evidence |                                             |
| submitted in permitted folders in the | Registered entities receive manifest file.  |
| Extranet.                             |                                             |
|                                       | Registered entities need ERO Portal         |
| Can upload evidence to webCDIVIS.     | account.                                    |
|                                       | Registered entities cannot view or delete   |
|                                       | documents uploaded to SEL.                  |
|                                       |                                             |
|                                       | Registered entities cannot upload           |
|                                       | evidence to Align. Evidence shall be        |
|                                       | uploaded to the SEL.                        |

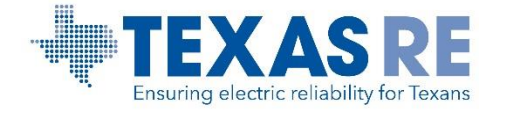

### **SEL: Data Retention**

Data Retention for evidence in the SEL

- Non-records: Evidence in which there was no potential violation
  - Removed from SEL after 90 days
- Records: Evidence related to a possible violation
  - Removed for SEL two years after the violation is approved by FERC

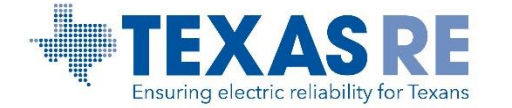

### How to Enter a Help Desk/FootPrints Ticket

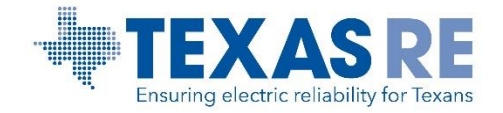

### **Post Support System: Help Desk/FootPrints Support**

### Submit ticket to: <u>https://support.nerc.net/</u> through the <u>ERO Portal</u>

#### Routed to Texas RE staff for resolution

| Level 0 Support                                                                                                    | Level 1 Support                                                                                                    | Level 2 Support                                                                                                    | Level 3 Support                                                                                                    |
|----------------------------------------------------------------------------------------------------|----------------------------------------------------------------------------------------------------|----------------------------------------------------------------------------------------------------|----------------------------------------------------------------------------------------------------|
| <section-header><section-header><section-header><section-header><list-item><list-item><list-item><list-item></list-item></list-item></list-item></list-item></section-header></section-header></section-header></section-header> | <ul> <li>Regional POC (L1)</li> <li>Regional Entity Point of Contact<br/>that manage issues for, and<br/>tesponds to, registered entity end-<br/>users</li> <li>Receive end user issues via<br/>footPrints</li> <li>Resolve/respond to basic<br/>inquiries using support<br/>resources or collaborating with<br/>regional counterparts</li> <li>Consult with L2 resources as<br/>appropriate</li> <li>If able to resolve issue, update<br/>footPrints and respond to<br/>registered entity end user to<br/>close loop</li> <li>Submit Regional issues<br/>requiring NERC Support in<br/>footPrints (e.g., regional user<br/>termination requests)</li> </ul> | <ul> <li>NERC Support (L2)</li> <li>Sentralized NERC team that helps resolve complex or technical inquiries</li> <li>Review FootPrints backlog, prioritize, and address issues</li> <li>If able to resolve issue, reach out to Regional POC and close ticket once end-user confirms the issue has been resolved</li> <li>If unable to resolve issue, escalate to BWise support team to troubleshoot</li> <li>Once issue is resolved, reach out to Regional POC and close ticket in FootPrints</li> <li>Escalate major support issues to If Leadership</li> <li>Generate reports on a weekly basis to track and report on key metrics</li> </ul> | <ul> <li>BWise Tech Support (L3)</li> <li>BWise technical support resources that help resolve system issues</li> <li>Coordinate with NERC Support to assign, prioritize and resolve issues</li> <li>Troubleshoot system issues</li> <li>Contact NERC Support upon issue resolution</li> <li>Escalate major support issues to appropriate BWise leadership</li> </ul> |
|                                                                                                    | If unable to resolve issue, escalate to NERC Support via FootPrints                                                                                                    | If unable to resolve issue, contact<br>BWise Technical Support                                                                                                    |                                                                                                    |

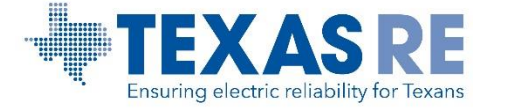

Align Release 2 TFE and Self-Cert Training August 10 and 17, 2021

#### **Help Desk/FootPrints Ticket**

Navigate to the ERO Portal on NERC's website (https://eroportal.nerc.net/)

### Select Help Desk

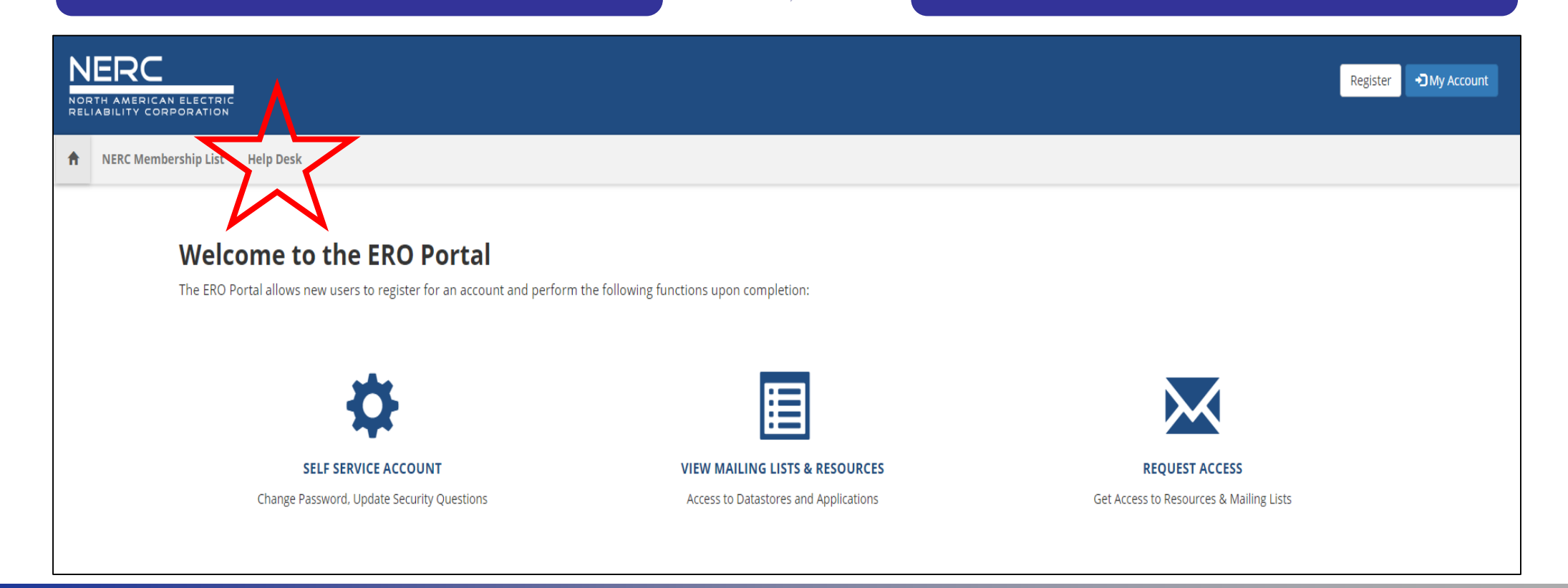

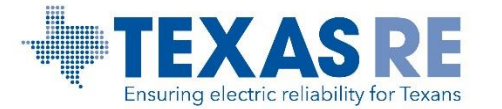

#### **Help Desk/FootPrints Ticket**

### **Complete the Captcha**

| NERC<br>NORTH AMERICAN ELECTRIC<br>RELIABILITY CORPORATION | NERC Helpdesk Ticket Submission System                      |
|------------------------------------------------------------|-------------------------------------------------------------|
| Please complete the Captcha below.                         |                                                             |
| About the ERO Portal                                       |                                                             |
| NERC.com   Account Log-In/Register   Legal &               | <u> 2 Privacy   Trademark Policy   Careers   Contact Us</u> |
| Atlanta Office   3353 Peachtree Road, NE Suit              | e 600 North Tower, Atlanta, GA 30326   404-446-2560         |
| Washington Office   1325 G Street, NW Suite                | 600, Washington, DC 20005   202-400-3000                    |
| Copyright 2019 North American Electric Relia               | bility Corporation. All rights reserved.                    |

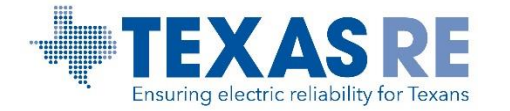

### How To Enter a Help Desk/FootPrints Ticket: Align

- Populate all fields that contain a red asterisk
- Select the following for proper routing:
- **Service:** ERO Enterprise Applications
- Category: Align for Entities
- **Sub-Category:** Leave blank if not applicable
- File Attachment: Include screenshots of the issue.
- Description: Include description of the issue.

| NERC | NERC Helpdesk Ticket Submiss                                                                                            | ion System                                                                                                    |
|------|----------------------------------------------------------------------------------------------------|----------------------------------------------------------------------------------------------------|
|      | Submit                                                                                                    | * required fields   <u>Home   Contact Us</u>                                                                                                    |
|      | Submit a new Tricket Title *                                                                                            | Region * Priority *<br>Select 1:1 * Medium *                                                                                                    |
|      | Service * Category * ERO Enterprise Applications + ALIGN for Entities +                                                 | Sub-Category  Select  Select                                                                                                    |
|      | File Attachment (if you need to send multiple files, please create a single zip file) Browse Your Percental Information | I can get to Align, but I cannot log in<br>I am logged into Align, but I don't see the right info<br>I am logged into Align, but I am not sure how to do<br>I am logged into Align, but I get an error when I try |
|      | Last Name * First Name *                                                                                                | I cannot get to Align from the ERO Portal.                                                                                                    |
|      | Description                                                                                                    |                                                                                                    |
|      | Description * (1000 characters remaining)                                                                               |                                                                                                    |
|      |                                                                                                    |                                                                                                    |
|      |                                                                                                    |                                                                                                    |
|      | Submit                                                                                                    |                                                                                                    |

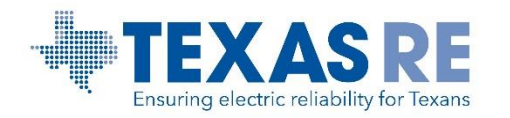

### How To Enter a Help Desk/FootPrints Ticket: ERO SEL

- > Populate all fields that contain a red asterisk
- > Select the following for proper routing:
- Service: ERO Enterprise Applications
- **Category:** Secure Evidence • Locker (SEL)
- Sub-Category: File Submission or Registered **Entity Account Access**
- > File Attachment: Include screenshots of the issue.
- > **Description**: Include description of the issue.

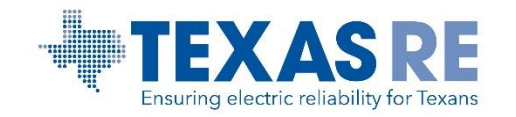

| NERC | NERC Helpdesk Ticket Submissi                                                                                                    | on System                                                                                                  |
|------|----------------------------------------------------------------------------------------------------|----------------------------------------------------------------------------------------------------|
|      | Submit                                                                                                    | * required fields   <u>Home   Contact Us</u>                                                               |
|      | Title *                                                                                                    | Region * Priority *<br>Select 1:1 + Medium +                                                               |
|      | Service *<br>ERO Enterprise Applications  Category *<br>Secure Evidence Locker (SEL)  Fine Attachment (I) you need to send multiple (ites, piedse create a single zip (ite)<br>Browse | Sub-Category Select Select File Submission Registered Entity Account Access Region and NERC Account Access |
|      | Your Personal Information Last Name * First Name * In In In In In In In In In In In In In                                                                                             | Region and NERC Analysis Environment<br>Region and NERC Document Management                                |
|      | User ID Phone * (Format: xxx-xxxx)                                                                                                    | Company *                                                                                                  |
|      | Description * (1000 characters remaining)                                                                                                    |                                                                                                    |
|      | Submit                                                                                                    |                                                                                                    |

### **Help Desk/FootPrints Ticket Notification**

A FootPrints Ticket notification will be generated and sent to your email address

### Work with your IT group to whitelist the FootPrints notification emails

From: FootPrints <erosupport@nerc.net> Sent: Monday, April 5, 2021 11:22 AM To: Texas RE Extranet <Extranet@texasre.org>

Subject: Service Request Ticket ERO-20058 has Been Assigned To You or Your Team Ticket= ERO-20058 ItemType= 10749 WS= 3745

#### WARNING: EXTERNAL SENDER. Always be cautious when clicking links or opening attachments. NEVER provide your user ID or password.

When replying, type your text above this line.

The following Service Request has been assigned to you or your Team. Please acknowledge assignment and advance the Status of the ticket as appropriate.

| Ticket Type           | Service Request                                                                                                    |
|-----------------------|----------------------------------------------------------------------------------------------------|
| Ticket Number         | ERO-20058                                                                                                    |
| Created On            | 04/05/2021 12:22:02                                                                                                    |
| Summary               | ERO Enterprise Applications - ALIGN: Align: Testing FootPrint<br>Ticket to the Extranet Email Box                                                               |
| Assignees             | Texas RE ALIGN;                                                                                                    |
| Assisted By           |                                                                                                    |
| Service               | ERO Enterprise Applications                                                                                                    |
| Category              | ALIGN                                                                                                    |
| Sub-Category          |                                                                                                    |
| All Descriptions      | 04/05/2021 12:22 PM   System:<br>This is a test to confirm FootPrint ticket goes to the subfolder<br>created for all tickets.<br>Email sent by:noreply@nerc.net |
| Contacts Full<br>Name | Rochelle Brown                                                                                                    |

#### **Client Support Services**

Phone: 404.446.9790 (Mon-Fri 8am to 5pm) | 609.452.1893 (After Hours) Portal: <u>https://support.nerc.net</u>

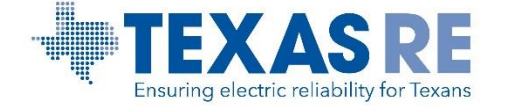

### **Resources and Stay Informed**

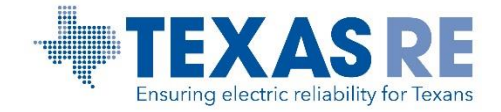

### **Training Resources**

### **Registered Entity Training Materials**

#### **Registered entity videos**

#### • TFEs

- <u>19) Creating a TFE (4m 50s)</u>
- 20) MCRs and Terminations (3m 43s)
- 21) <u>Non-material Change Requests (2m 02s)</u>
- Self-Certifications
  - 29) <u>Responding to a Self Cert Request</u> (3m 46s)
  - 30) <u>Responding to a Reopened Self</u> <u>Cert (3m 09s)</u>
  - 31) <u>Requesting an Self-Cert Extension</u> (1m 11s)
  - 32) <u>Creating an Attestation for a Self</u> <u>Cert (2m 15s)</u>

### • User Guides

- <u>Registered Entities: Release 2 User</u> <u>Guide</u>
- <u>Registered Entities: Release 2 Process</u>
   <u>Harmonization</u>
- <u>Registered Entities: Release 2 Start</u> <u>Stop Continue Guide</u>

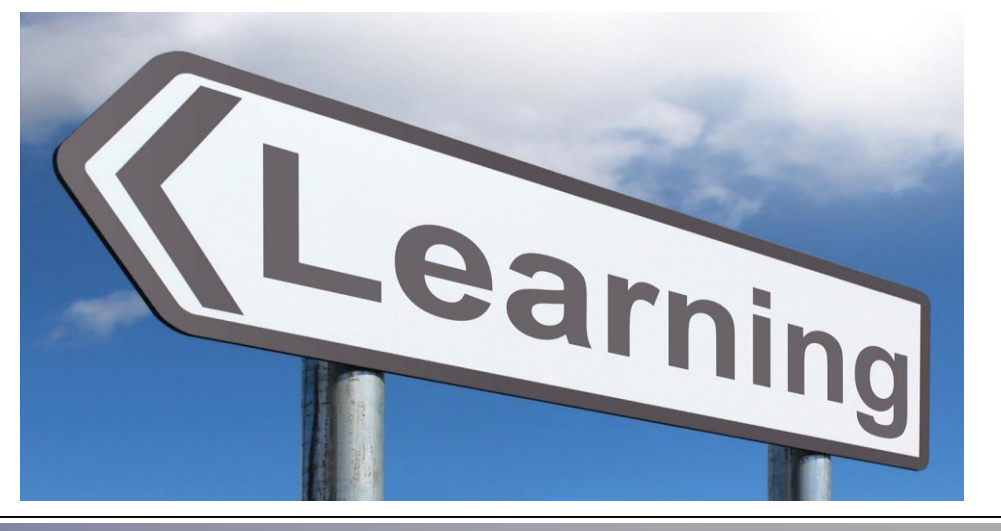

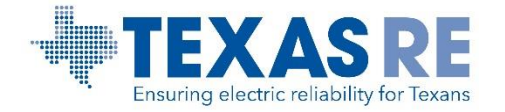

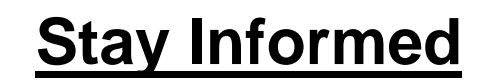

- Texas RE website: <u>Align page</u>
- Texas REview, Align Newsletters, announcements, and social media
- Visit NERC's <u>Align page</u>
- Join Talk with Texas RE meetings for Align updates

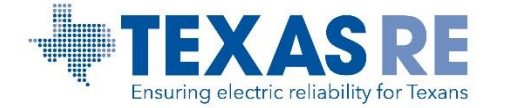

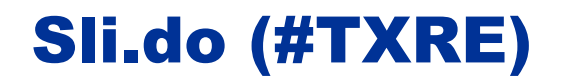

### **Slido Question**

### If I need assistance with Align or the ERO SEL, I contact:

- A. Information@texasre.org
- B. <u>Compliance@texasre.org</u>
- C. <u>www.texasre.org</u>
- D. <u>https://support.nerc.net/</u>

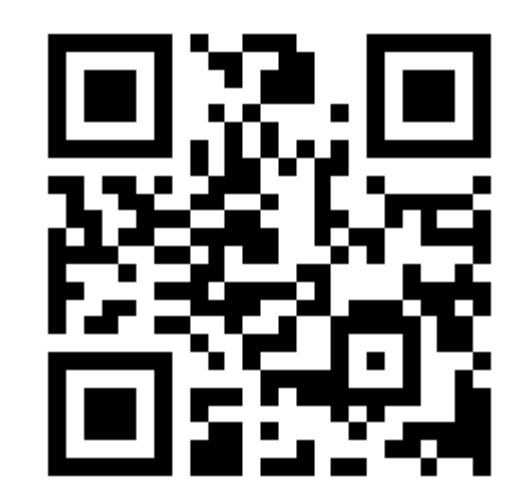

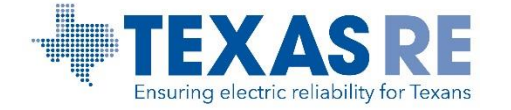

#### **Questions?**

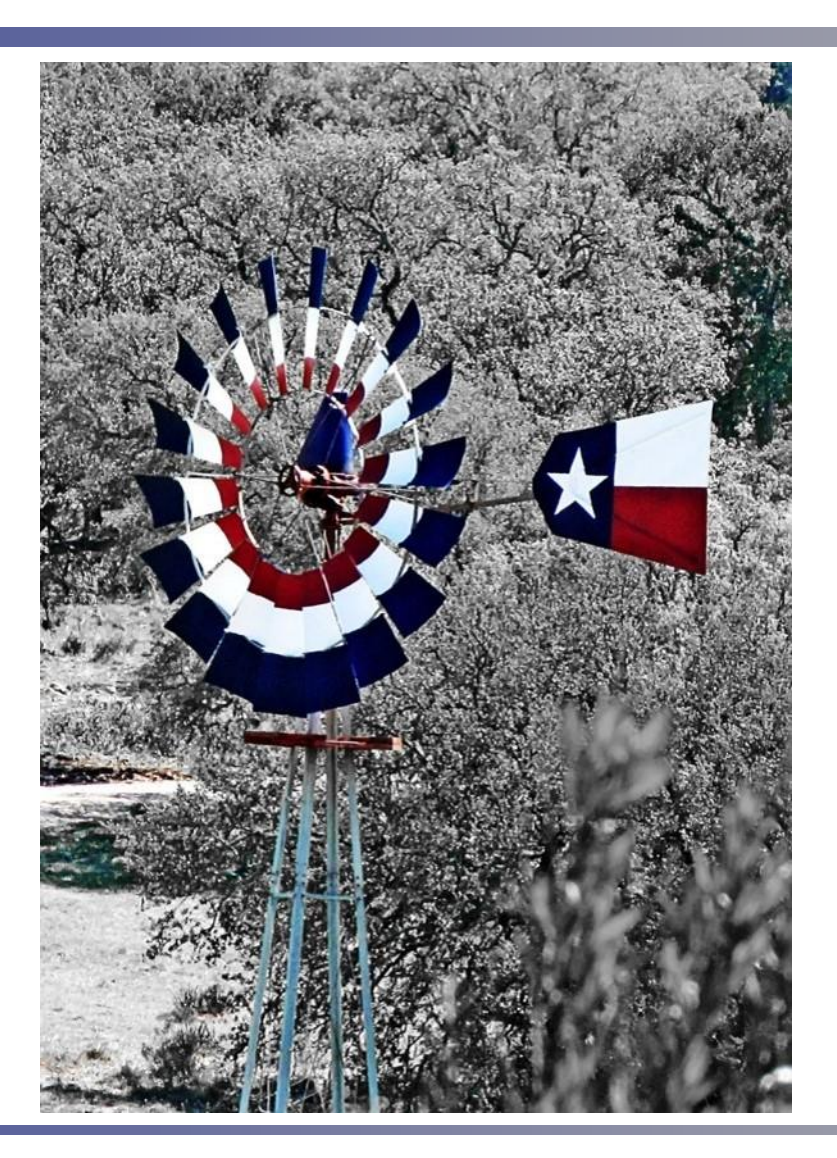

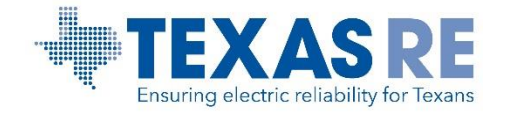